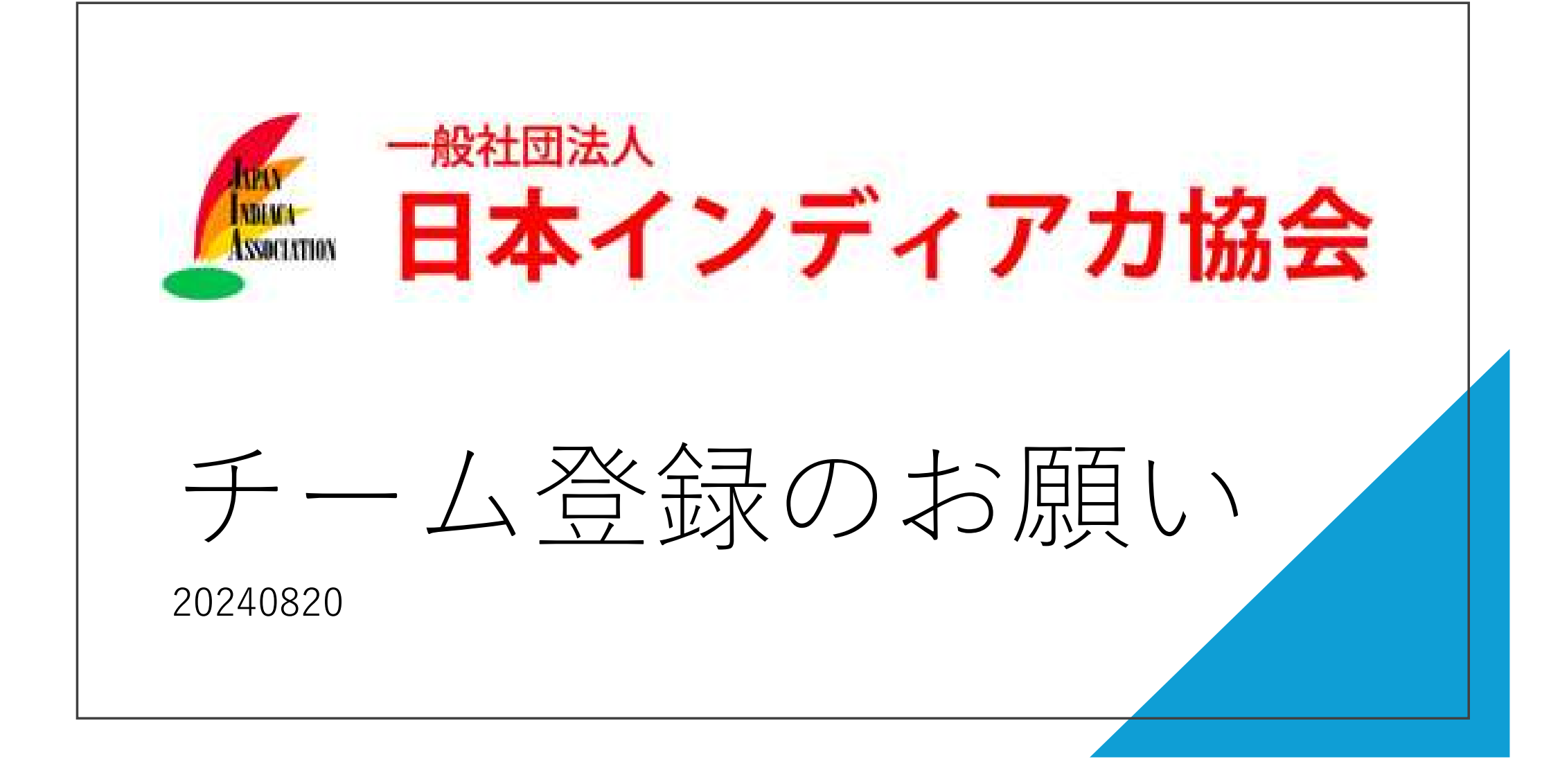

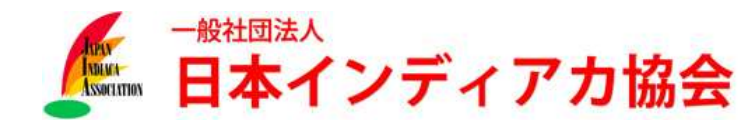

■ チーム代表者の方は、「ケンスポコム(<u>https://kenko.sportscom.jp</u>)」にログインしてください。

 日本インディアカ協会所属会員の皆様は、既に「ケンスポコム」に登録されています。ただし、メール アドレス未登録の方は次のスライドをご覧ください。

| くったったいの<br>あなたの目目スポーツライフを応知                       | () D712 (1/12 (AL 19)           | シャンスポンム あなたの線康スポーツライフを応援                                             | ② ログイン 新規会員登録 ===                                                                           |
|---------------------------------------------------|---------------------------------|----------------------------------------------------------------------|---------------------------------------------------------------------------------------------|
| は<br>ななたの健康スポーツライフ<br>変しむ<br>まなぶ                  | 2<br>た応援<br>つながる<br>と<br>日<br>さ | ケンスポコムへようこそ 健康<br>ケンスポコムは、国民の健康づくりを応援する目的<br>および本主旨に賛同する公益スポーツ・レクリェ  | <b>スポーツライフ応援サイト</b><br>すで、公益財団法人日本レクリエーション協会<br>ーション団体による共同配信サービスです。                        |
| イベント・教室などへ 健康づくりに役立つ チー<br>さる エントリーできる! とントがいっぱい! | ム・サークルが作れる!<br>参加できる!           | 登録済みの方はこちらから                                                         | 構成員の方はこちらから                                                                                 |
|                                                   | ر xI<br>بالا xJ                 | ケンスポコムまたはスポーツ・レクリエーション協会を選択<br>し、ログインしてください。                         | クラブ(チーム・サークル)管理者の方に、既に軍前登録され<br>ている会員様は、こちらからお進みください。メールアドレ<br>マーパスロードの映字をしていたがくことで、のためサービス |
|                                                   |                                 | ケンスボコム ~                                                             | をご利用することが可能になります。                                                                           |
| お知らせ 団体からのお知らせ                                    |                                 | ケンスポコムまたはスポーツ・レクリエーション協会に登録し<br>ているメールアドレス、パスワードを入力してログインしてく<br>ださい。 | 登録する                                                                                        |
| <b>現在、新しいお知らせばございません。</b>                         |                                 | jia@example.com                                                      |                                                                                             |
|                                                   |                                 | バスワード                                                                |                                                                                             |
| °・ ⊖                                              | ちらから / ×・.<br>マ                 | <br>                                                                 |                                                                                             |
|                                                   | パスワー                            | ドを失念された方は、こちらから                                                      | パスワードを再設定して                                                                                 |

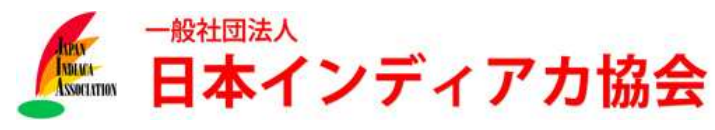

注意:ケンスポコムにメールアドレスが未登録の方は登録必要

ケンスポコムにログインするためには、事前にJIA事務局を通じて、ご本人のメールアドレスを登録 する必要があります。

登録されているかどうか不明な場合、まずは「パスワードを忘れた方はこちら」より、登録されていると思われるメールアドレスを登録して、パスワード再発行をお試しください。

メールアドレスが未登録となっている方は、JIA事務局より登録します。 JIAホームページにあるお問い合わせより、①氏名②JIA会員番号③生年月日④登録したいメール アドレスをメール本文に記載いただき、件名「ケンスポコムへのメールアドレス登録申請」と 記載のうえ、メールにてご連絡ください。登録完了次第、いただきましたメールに登録完了の 旨をお知らせしますので、その後、チーム作成(登録)等の手続きにお進みください。

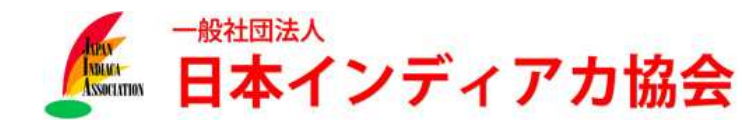

### ■ ログイン後、クラブ(チーム・サークル)情報>クラブ(チーム・サークル)作成を選択します。

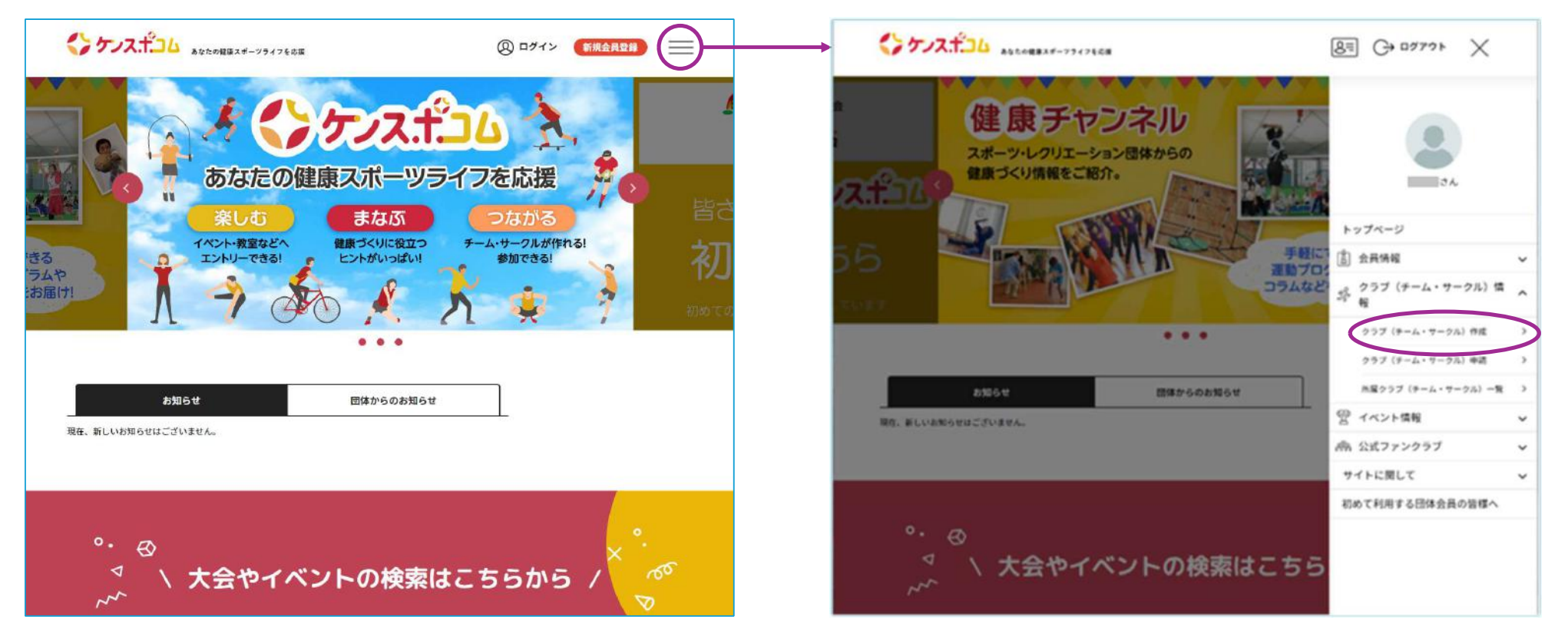

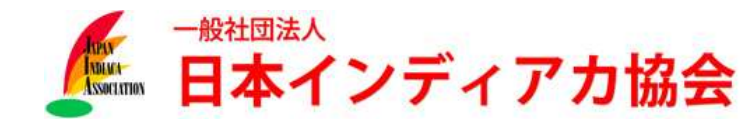

■ チームの所要事項を入力し「確認」を選択、入力内容が正しいことを確認し、「作成」を選択

| クラブ (チーム・サークル) 作成                       |                                 |
|-----------------------------------------|---------------------------------|
| 基本情報                                    | 【クラフ(ナーム・サークル)IU】               |
| クラブ (チーム・サークル) ID (20)                  | 英数字3文字以上を使って、好きなIDを登録してください。    |
| 20年角突敌字3文字以上                            | (1) 既に登録されているLDと重複すると 登録できませ    |
| クラブ (チーム・サークル) 名 🚧                      | $\longrightarrow $              |
| クラブ(チーム・サークル)名(フリガナ) 🔗 🤕                | $h_{\circ}$                     |
| クラブ (チーム・サークル) 代表育名                     | 別のIDをご検討ください。                   |
| クラブ (チーム・サークル) 代表有名 (フリガナ)              | 他の競技団体も利用しているので頭文字にJIAを付けてくだ    |
| お問い合わせ先メールアドレス                          | さい。                             |
|                                         | 例:千葉のインディアカチーム→JIA-chiba-001 とか |
| 11月1日 11月1日 11日 11日 11日 11日 11日 11日 11日 |                                 |
| 選択してくたさい▼                               |                                 |
| 7732-9143 (2020)                        |                                 |
| ##如・道教名 <mark>202</mark>                |                                 |
| 彩灰海岛                                    |                                 |
| お問い合わせ先岸読券号 入派                          | 「正属却道府但协会」                      |
| ※半角 ハイフンなし                              |                                 |
| 乃與都道府滅論会<br>[1]後總章                      | 「都追府県」は協会の所在地です、とのナームもJIAの住所かめる |
| Et.                                     | 「都道府県「東京都」を選択して、「一般社団法人日本インディアカ |
|                                         | 協会」を選択してください。                   |
|                                         |                                 |
| Rõ                                      | 6                               |
|                                         |                                 |

チーム(クラブ)をJIAの所属として登録します。

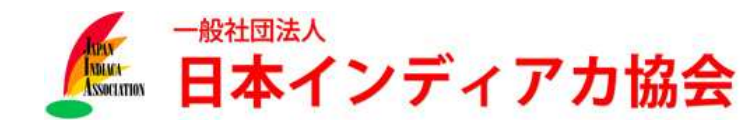

### ■ トップページから、クラブ(チーム・サークル)情報>所属クラブ(チーム・サークル)一覧 を選択します。

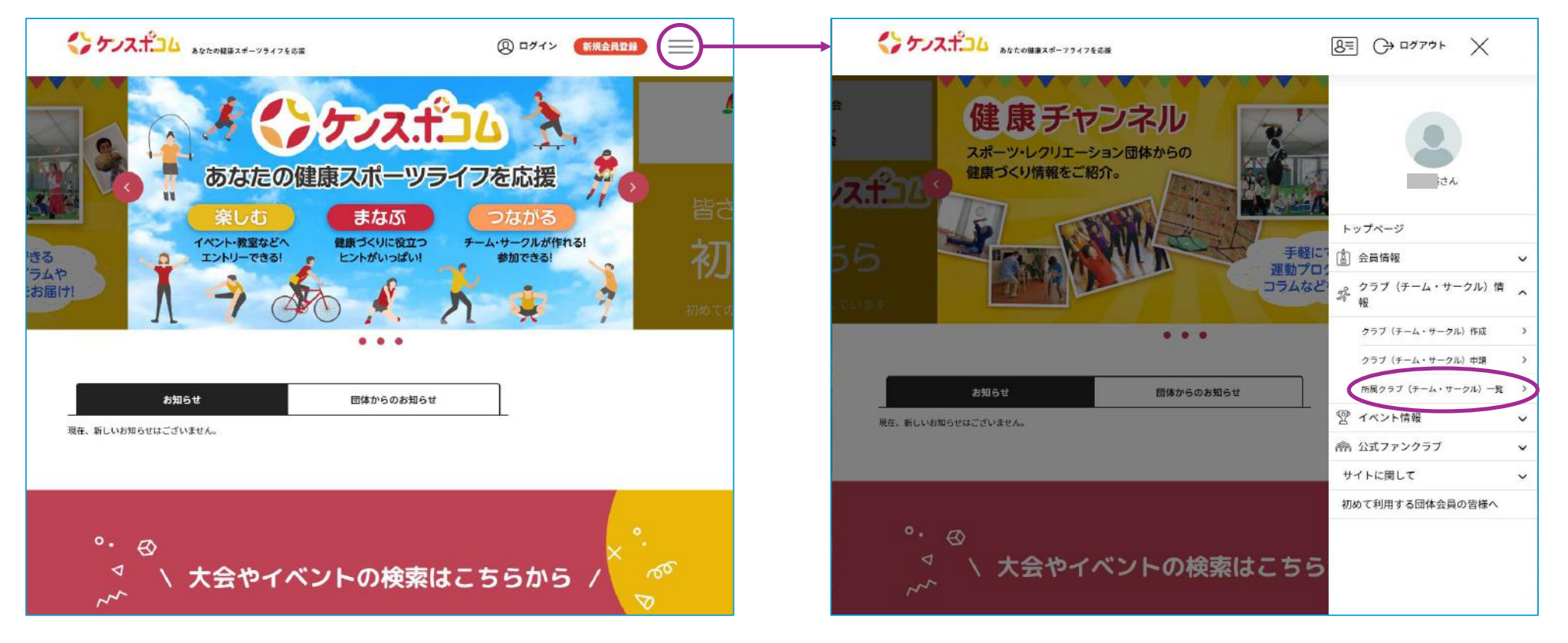

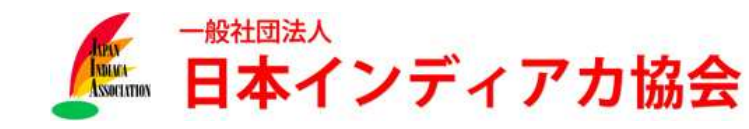

- 管理クラブ(チーム・サークル)一覧より、①-1.で作成したチームを選択すると、ワンタイム パスワード認証を求められるので、「送信」を選択します。
  - ワンタイムパスワード認証を求められない場合は、次のページに進んでください。

| ケノスポニム あなたの現面スポーツライフを応用                                                     | 8=                           |                |                                                             |
|-----------------------------------------------------------------------------|------------------------------|----------------|-------------------------------------------------------------|
| 所属クラブ(チーム・サークル                                                              | レ) 一覧                        |                | ワンタイムバスワード認識                                                |
| 管理クラブ (チーム・サークル)<br>一覧<br>新脱クラブ (チーム・サークル)<br>一覧<br>クラブ (チー<br>作成はこちら<br>単  | 申請中クラ<br>-ム・サークル)参加<br>品はこちら | ブ (チーム・サークル) 、 | ワンタイムバスワードの法価         ご登録のメールアドレスによるご本人構成が必要です。             |
| ■ 日本シッシン(ゲーム・サークル) ロ以下の通りです。<br>クラブ(デーム・サークル)名をクリックすると、クラブ(デーム・サークル)の詳細情報を確 | 認することができます。                  | ,              | A → a + <sup>2</sup> a +                                    |
| クラブ(チーム・サークル)ID / クラブ(チーム・サークル)名 / 所展属性                                     | 参加者                          | 参加申請           | シリンス・コンロ わかたの世界スポーツラインを形成                                   |
| ロ: Lighs<br>市谷レク・クラブ                                                        | 135                          | 08+            | ケンスギコムとは よくある質問 プライバシーボリシー 特定機能引起に基づく素記                     |
| 参加クラブ (チーム・サークル) 一覧                                                         | ~0                           |                | Copyright & NRAJ - 公益時間記入、日本レクリエーション協会 All Rights Reserved. |

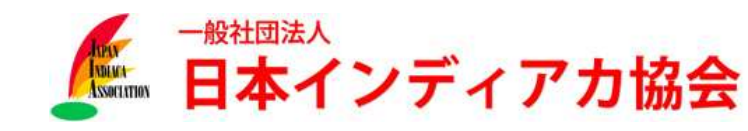

- メールアドレスに届いたワンタイムパスワード(数字6桁)を入力し、次の画面で「支払い管理」を選択、その次の画面では「会費支払いはこちら」を選択します。
  - 「会費<u>支払い</u>」とありますが、チームの登録自体に費用はかかりません。システム上記載されている だけですので、安心して手続きを進めてください。

| クラブ(チーム・サークル)情報管理                                                                                                    | クラブ(チーム・サークル)情報管理                                                |
|----------------------------------------------------------------------------------------------------|------------------------------------------------------------------|
| 市谷レク・クラブ<br>▲ あなたはクラブ (テーム・サークル) 管理者です           ▲ 株式         参加者管理         参加申請管理         大払い管理         イベン・1                                               | 市谷レク・クラブ ▲ あなたはクラブ (チーム・サークル) 管理者です 基本情報 参加者管理 参加申請管理 女払い管理 イベント |
| クラブ (チーム・サークル) 基本情報     会員一覧PDF     会員一覧CSV     体 基本情報変更       クラブ (チーム・サークル) ID tigris       クラブ (チーム・サークル) 名 市谷レク・クラブ<br>(20139)     市谷レク・クラブ<br>(キポヤレククフス | 会費支払い<br>金費支払いはこちら<br>まおい一覧                                      |
| クラブ (チーム・サークル) 代表省名<br>(フリガヤ)                                                                                                    | ★ない一見<br>クラブ (テーム・サークル) でお支払いの会員の一覧は以下の通りです。<br>過去3年分の風歴を表示します。  |

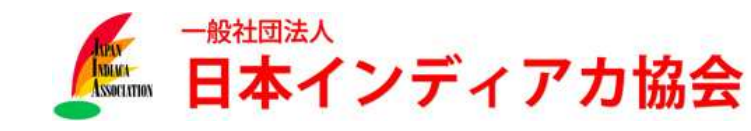

団体検索画面では、検索条件を入力せずに「検索」を選択し、検索画面より「一般社団法人日本インディアカ協会 2024年度大会参加チーム登録」を選択してください。

| • • •                                                                                                    | クラブ(チーム・サークル)情報管理                                           |
|----------------------------------------------------------------------------------------------------|-------------------------------------------------------------|
| 会員認的の確認・阿加 会員のお支払い 完了<br>登録する団体<br>の会員選択                                                                                             | 1<br>登録する団体 会員規約の確認・同意 会費のお支払い 完了                           |
| 市谷レク・クラブ                                                                                                    | の会員選択                                                       |
| 団体を検索して選択                                                                                                    | 市谷レク・クラブ<br>                                                |
| 登録する団体を検索します。                                                                                                    | 3件の検索結果                                                     |
| 条件を入力し、複数1 ボタンを押してください。<br>検索条件に所反置性を差異すると、クラブ(チーム・サークル)で設定した 所居都透明県協会 で絞り込むことができます。<br>プルダウンの下向き矢印を押しても反応しない場合には、少しずらして再獲押してみてください。 | 登録する団体名、年度を選択してください。                                        |
| 検索条件                                                                                                    | 2024年度 全国福祉レクリエーション・ネットワーク 次へ (会費支払内容選択)<br>                |
| 団体所属区分 所属置性 都道府祭<br>                                                                                                    | 次へ (会員支払内容温安)<br>1<br>2024年度 長野県レクリエーション協会<br>次へ (会員支払内容温安) |
|                                                                                                    | 反る                                                          |
| 住所1 (市区町村) 四体名                                                                                                    |                                                             |
|                                                                                                    |                                                             |
| ka ka                                                                                                    |                                                             |
|                                                                                                    |                                                             |

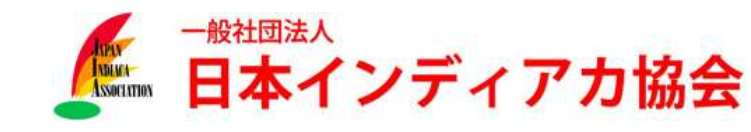

会費お支払い内容の選択画面では「クラブ(チーム・サークル)の会員のみを支払う を選択、チーム登録手続きであることを確認して次へ進んでください。

| ケノスポコム<br>Sate @##24-791758#<br>クラブ(チーム・サークル)情報管理                                                          |                                                                                  |
|----------------------------------------------------------------------------------------------------|----------------------------------------------------------------------------------|
| 1<br>登録する団体<br>の会覧選択                                                                                       | 1<br>登録する団体<br>の会英選択<br>の                                                        |
| 市谷レク・クラブ                                                                                                   | 市谷レク・クラブ                                                                         |
| 会費お支払い内容の選択                                                                                                | クラブ (チーム・サークル) 会費の確認                                                             |
| クラブ(チーム・サークル)のみを団体に登録する場合は、 <u>以下の「クラブ(チーム</u> ・サークル)の会費のみを支払う」を押してください。                                   | 年度、会費の職類をよくお確かめのうえ、お支払いするクラブ(チーム・サークル)の会費を選択してください。<br>※以下の金額の他に別途システム利用料がかかります。 |
| クラブ(チーム・サークル)参加者のみを団体に登録する場合は、以下の「クラブ(チーム・サークル)参加者の会員のみを支払う」を押<br>してください。<br>クラブ(テーム・サークル)参加者の公員のみを支払<br>う | 2024年度 大会参加チーム登録<br>第四して次へ(会員支払内容將回)<br>取る                                       |
| クラブ(チーム・サークル)とクラブ(チーム・サークル)参加者の両方を団体に登録する場合は、以下の「クラブ(チーム・サークル)と<br>クラブ(チーム・サークル)参加者の会長を両方支払う」を押してください。     |                                                                                  |
| クラブ(テーム・サークル)とクラブ(テーム・サー<br>クル)参加者の会員を両方支払う                                                                |                                                                                  |
| 灰る                                                                                                    | <> ケノスポコム あなたの産業スポーツライフを0度                                                       |
|                                                                                                    | ケンスポコムとは よくある策問 プライバシーボリシー 特定面取引法に並っく表記                                          |

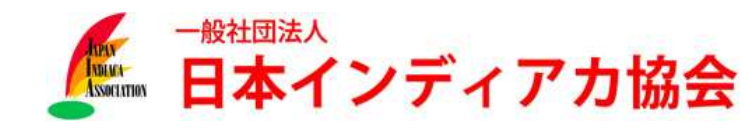

■「お支払いへ進む」を選択後、アラート画面、協会会員規約の確認画面を経て、「お支払い方法:無料」を選択し、申込み(チーム登録)手続きを完了してください。

| 会員期的の確認・同意 会<br>登録する団体<br>の会費選択                                                                                                    | 費のお支払い 完了                                                                                      | 登録する団体 会員規約の確認・同意<br>の会費選択 番                                                                                                    | 3                                                     | <b>●</b><br>₩7        |
|----------------------------------------------------------------------------------------------------|------------------------------------------------------------------------------------------------|----------------------------------------------------------------------------------------------------|-------------------------------------------------------|-----------------------|
| 市谷レク・クラブ                                                                                                    |                                                                                                | 市谷レク・クラブ                                                                                                    |                                                       |                       |
|                                                                                                    |                                                                                                | お支払い方法の選択                                                                                                    |                                                       |                       |
| 会費お支払内容の確認                                                                                                    |                                                                                                | 以下の内容をご確認いただき、お支払をお願いします。                                                                                                    |                                                       |                       |
| 会費のお支払い内容についてご確認をお願いします。<br>※以下の全額の他に別途システム利用料がかかります。                                                                                                    |                                                                                                | お支払い内容                                                                                                    |                                                       |                       |
| ~~~ ( ~ I W / DC/// C / / / / / / / / / / / / / / /                                                                                                    |                                                                                                | クラブ(チーム・サークル)支払                                                                                                    |                                                       |                       |
|                                                                                                    |                                                                                                |                                                                                                    |                                                       |                       |
| 「選手」「チーム役員」などの区分によって、                                                                                                    | 会費が異なります。                                                                                      | 市谷レク・クラブ                                                                                                    | 会費                                                    | 0円                    |
| 「選手」「チーム役員」などの区分によって、<br>異なる会費を1回で支払うには「会費を追加・変更」ボタンで、                                                                                                    | 会費が異なります。<br>、お支払い選択を繰り返してください。                                                                | 市谷レク・クラブ                                                                                                    | 合費<br>システム利用料                                         | 0円<br>0円              |
| 「避手」「チーム役員」などの区分によって、<br>異なる会費を1回で支払うには「会費を追加・変更」ボタンで、                                                                                                    | 会費が異なります。<br>、お支払い選択を繰り返してください。                                                                | 市谷レク・クラブ                                                                                                    | 会費<br>システム利用料<br><b>お支払い総額</b>                        | 0円<br>0円<br><b>0円</b> |
| 「選手」「チーム役員」などの区分によって、<br>異なる会費を1回で支払うには「会費を追加・変更」ボタンで、<br>お支払い内容                                                                                                    | 会費が異なります。<br>、お支払い選択を繰り返してください。                                                                | 市谷レク・クラブ<br>お支払い手数料(システム利用料)について <sup></sup>                                                                                                    | 会費<br>システム利用料<br>お支払い総額                               | 아파<br>아파<br><b>아파</b> |
| 「選手」「チーム役員」などの区分によって、<br>異なる会費を1回で支払うには「会費を追加・変更」ボタンで、<br><del>な支払い内容</del><br>支払内容                                                                                                    | 会費が異なります。<br>、お支払い選択を繰り返してください。<br>2024年度大会参加チーム登録                                             | 市谷レク・クラブ<br>お支払い手数料(システム利用料)について <sup>②</sup>                                                                                                    | 会費<br>システム利用料<br>お支払い総額                               | 편0<br>편0<br><b>면0</b> |
| 「選手」「チーム役員」などの区分によって、<br>異なる会費を1回で支払うには「会費を追加・変更」ボタンで、<br>ち支払い内容<br>①会員合計(クラブ(チーム・サークル))                                                                                                    | 会費が異なります。<br>、 お支払い選択を繰り返してください。<br>2024年度 大会参加チーム登録<br>0円                                     | 市谷レク・クラブ<br>お支払い手数料(システム利用料)について <sup>②</sup><br>お支払い方法を選択してください。                                                                                                    | 会費<br>システム利用料<br>わ支払い総額                               | 편0<br>편0<br><b>편0</b> |
| 「選手」「チーム役員」などの区分によって、<br>異なる会費を1回で支払うには「会費を追加・変更」ボタンで、<br>さ払内容<br>①会費合計(クラブ(チーム・サークル))<br>会費総計                                                                                                    | 会費が異なります。<br>、お支払い選択を繰り返してください。<br>2024年度大会物加チーム登録<br>0円<br>0円                                 | 市谷レク・クラブ<br>お支払い手数料(システム利用料)について②<br>お支払い方法を選択してください。<br>○ 無料                                                                                                    | 会費<br>システム利用料<br>お支払い総額                               | 6円<br>(円<br>(円)       |
| 「選手」「チーム役員」などの区分によって、<br>異なる会費を1回で支払うには「会費を追加・変更」ボタンで、<br>うな払い内容<br>() 会費() クラブ(チーム・サークル))<br>会 <b>算総計</b><br>・ お支払いの会費は、以下の団体の会費を含みます。<br>・ 会費をお支払いいただくことで、以下の団体すべてに登録されます。0円と記載され                                    | 会野が異なります。<br>、 お支払い選択を繰り返してください。<br>2024年度大会参加チーム登録<br>0円<br>0円                                | 市谷レク・クラブ<br>お支払い手数料(システム利用料)について <sup>②</sup><br>お支払い方法を選択してください。<br>◇ 無料<br>無料でのお申し込みとなります。                                                                                                    | 会費<br>システム利用料<br>お支払い戦額                               | 마이<br>아마<br>아마        |
| 「選手」「チーム役員」などの区分によって、<br>異なる会費を1回で支払うには「会費を追加・変更」ボタンで、<br>わ支払い内容<br>③会費をおく(クラブ (チーム・サークル))<br>会類総計<br>● お支払いの会費は、以下の団体の会費を含みます。<br>● 会費をお支払いいただくことで、以下の団体すべてに登録されます。0円と記載され<br>③合舞合計(クラブ (チーム・サークル)) 明細                | 会野が異なります。<br>、 お支払い選択を繰り返してください。<br>2024年度大会参加チーム登録<br>の円<br>0円<br>0円                          | 市谷レク・クラブ<br>お支払い手数料(システム利用料)について <sup>(2)</sup><br>お支払い方法を選択してください。<br>(2)<br>無料<br>無料でのお申し込みたなります。<br>お申し込み売了は、お申し込み完了メールにてご案内いたしますので、送売メール                                                                                                    | 会費<br>システム利用料<br>わ支払い総額<br>対法により、ドメイン指定をされている3        | 0円<br>0円<br>0円        |
| 「選手」「チーム役員」などの区分によって、<br>異なる会費を1回で支払うには「会費を追加・変更」ボタンで・<br>お友払内容<br>①会費合計(クラブ(チーム・サークル))<br>会費総計<br>・ お支払いの会費は、以下の団体の会費を含みます。<br>・ 会費をお支払いいただくことで、以下の団体すべてに登録されます。0円と記載され<br>②会費合計(クラブ(チーム・サークル)) 明細<br>2024年度大会参加チーム登録 | 会野が異なります。<br>、お支払い選択を繰り返してください。<br>2024年度 大会参加チーム登録<br>0円<br>0円<br>れている団体にも登録されます。<br>0円<br>0円 | <ul> <li>市谷レク・クラブ</li> <li>お支払い手数料 (システム利用料) について</li> <li>お支払い方法を選択してください。</li> <li>無料</li> <li>無料</li> <li>無料</li> <li>加目し込み元了は、お申し込み売了メールにてご案内いたしますので、 送売メール2</li> <li>@mail.sportscom.devを 受信ドメインに送加してください。</li> <li>(報送はこざいませんので、ご了集ください。)</li> </ul>                                    | 会費<br>システム利用料<br><b>お支払い取録</b><br>対策により、ドメイン指定をされている2 | 이며<br>이번<br>이번<br>542 |
| 「選手」「チーム役員」などの区分によって、<br>異なる会費を1回で支払うには「会費を追加・変更」ボタンで、<br>お友払い内容<br>①会費合計(クラブ(チーム・サークル))<br>会費を討支払いいただくことで、以下の団体すべてに登録されます。0円と記載され<br>①会費合計(クラブ(チーム・ワークル))明細<br>2024年度大会参加チーム登録<br>会員場約と異なる返約がある場合、次の画面上に表示されます。       | 会野が異なります。<br>、 お支払い選択を繰り返してください。<br>2024年度大会参加チーム登録<br>の円<br>の円<br>れている団体にも登録されます。<br>の円<br>の円 | <ul> <li>市谷レク・クラブ</li> <li>お支払い手数料 (システム利用料) について</li> <li>お支払い方法を選択してください。</li> <li>無料</li> <li>無料</li> <li>無料でのお申し込みたなります。</li> <li>か申し込み方式7メールにてご案内いたしますので、述意メール2<br/>@mail.sportscom.devを受信ドメインに追加してください。</li> <li>(報送はございませんので、ご7集ください。)</li> <li>よろしければ「お申し込み売了」ボタンを押してください。</li> </ul> | 会費<br>システム利用料<br><b>お支払い取締</b><br>対策により、ドメイン指定をされている2 | 0F9<br>0F9<br>0F9     |

#### メンバーを登録します

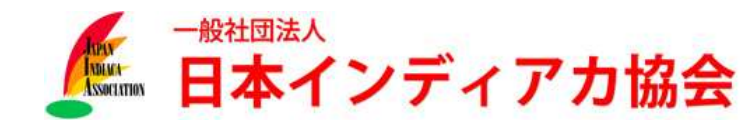

#### ■ 事前準備

チームの参加メンバーを編成するには

- 日本インディアカ協会所属所属会員であるメンバーの
- 姓名(読み仮名)
- 生年月日 が必要となります。

編成前に、参加者に読み仮名と生年月日をご確認ください。

- この後の「②参加選手登録」では、監督、コーチ、マネージャーも選手と同時に登録していただきます。監督、コーチ、マネージャーの読み仮名、生年月日も忘れずにご確認ください。
- チームに編成されたメンバー全員が、今大会に参加する必要はございません。予定メンバー (候補)も登録していただいて結構です。
- ●「①-1.チーム作成」「①-2.参加チーム登録」と同時に、チーム編成を完了する必要はござい ませんが、「②参加選手登録」までにチーム編成を済ませることを強く推奨します。

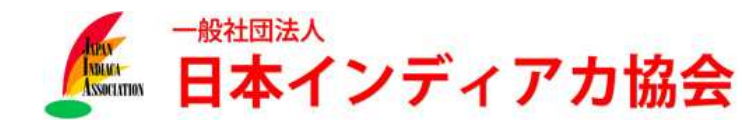

■ ログイン後、クラブ(チーム・サークル)情報>所属クラブ(チーム・サークル)一覧を選択 します。

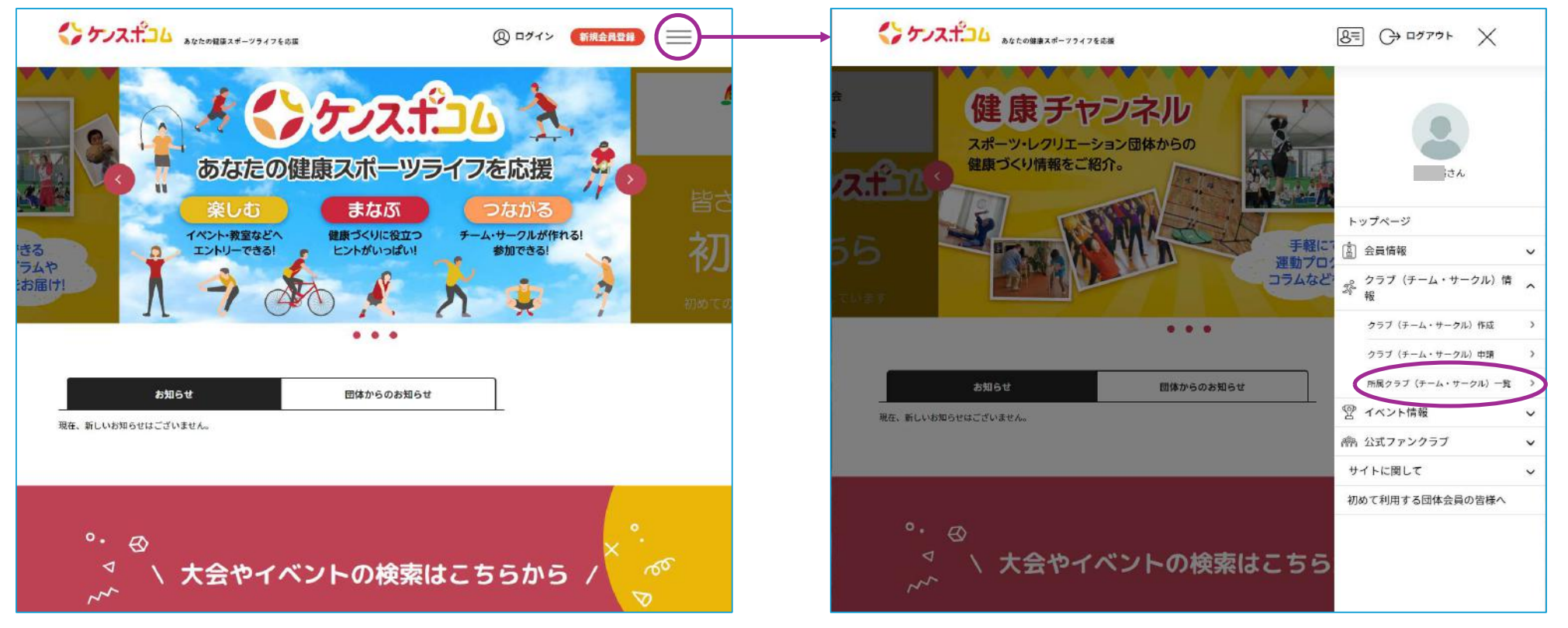

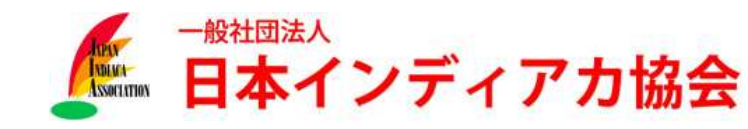

- 管理クラブ(チーム・サークル)一覧より、①-2.で登録したチームを選択すると、ワンタイム パスワード認証を求められるので、「送信」を選択します。
  - ワンタイムパスワード認証を求められない場合は、次のページに進んでください。

| ケンスデンム あなたの程度スポーツライフを応援                                                                               | 8=                         |                    |                                                            |
|----------------------------------------------------------------------------------------------------|----------------------------|--------------------|------------------------------------------------------------|
| 所属クラブ(チーム・サークル                                                                                        | ,) 一覧                      |                    | ワンタイムバスワード認識                                               |
| <ul> <li>         登壇クラブ(チーム・サークル)</li></ul>                                                           | 申請中クラ<br>ム・サークル)参加<br>はこちら | ブ (チーム・サークル)<br>一覧 |                                                            |
| 管理クラブ(チーム・サークル)一覧      管理をしているクラブ(チーム・サークル)は以下の通りです。     クラブ(チーム・サークル)名をクリックすると、クラブ(チーム・サークル)の詳細情報を確認 | <b>ぎすることができます</b> 。        |                    |                                                            |
| クラブ(チーム・サークル) ID / クラブ(チーム・サークル)名 / 所属属性                                                              | 参加者                        | 参加申請               | くう ケノス・ボコム あなたの理由スポーツライフをお除                                |
| ロ: tigns<br>市谷レク・クラブ<br>州本のの原始会:                                                                      | 28                         | 01+                | ケンスギコムとは よくある質問 プライバシーボリシー 特定機能引法に基づく素記                    |
| 参加クラブ(チーム・サークル)一覧                                                                                     |                            |                    | Copyright © NRAJ-公益MHTS人 日本レクリエーション協会 All Rights Reserved. |

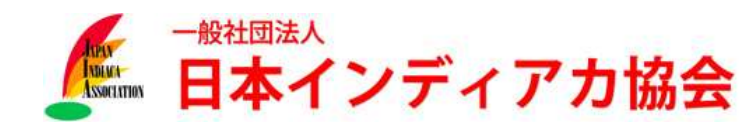

メールアドレスに届いたワンタイムパスワード(数字6桁)を入力し、次の画面で「参加者管理」を選択、その次の画面では■参加者登録の「既存会員登録」を選択します。

| クラブ(チーム・サークル)情報管理                             | クラブ(チーム・サークル)情報管理                                             |
|-----------------------------------------------|---------------------------------------------------------------|
| 市谷レク・クラブ<br><u>▲</u> あなたはクラブ (チーム・サークル) 管理者です | 市谷レク・クラブ<br><u> き</u> あなたはクラブ (チーム・サークル) 管理者です                |
| 基本情報 参加者管理 参加中語管理 大益小管理 (小>+                  | 基本情報         参加者管理         支払い管理         イベント           参加者登録 |
| クラブ(チーム・サークル)基本情報<br>クラブ(チーム・サークル)ID tigris   | 参加者登録とは                                                       |
| クラブ(チーム・サークル)名 市谷レク・クラブ<br>(フリガナ)             | 新規權則登録                                                        |
| クラブ(チーム・サークル)代表者名<br>(フーリカナ)                  | 表示する会員を絞り込む                                                   |

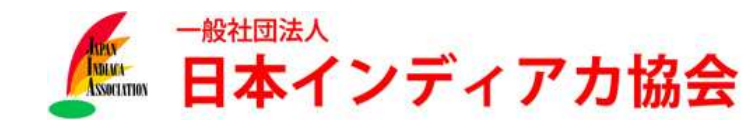

■ ①の左の○にチェックを入れ、事前準備で確認したメンバーの姓名(読み仮名)と生年月日 を入力、「検索する」を選択してください。 会員に相違がなければ「選択」を選び、チームに登録してく

| イが課される場合があります。<br>tシステム内で管理させていただいております。 |                                                                        |                                                                                | クラフ<br>  検索結果       | 「(チーム・サークル)に登録する既存会員を選                                                            | 択してください。                                                  |
|------------------------------------------|------------------------------------------------------------------------|--------------------------------------------------------------------------------|---------------------|-----------------------------------------------------------------------------------|-----------------------------------------------------------|
|                                          |                                                                        |                                                                                | ケンス                 | (コムID/会 氏名(フリガナ)/生年月日/性別<br>(種別)                                                  | 参加クラブ (チーム・サークル)                                          |
| <ul><li>ジメイ アオイ</li><li>月 10 日</li></ul> |                                                                        |                                                                                |                     | 105 塩原 葵 (シオパラ アオイ)<br>2000年3月3日 (24歳) その他                                        | 20230319:テスト(東京都)<br>alps:北アルブスレクリエーショ<br>ンサークル(低野県)      |
| または                                      |                                                                        |                                                                                |                     | 戻る                                                                                |                                                           |
|                                          |                                                                        |                                                                                |                     |                                                                                   |                                                           |
| 月日                                       |                                                                        | 会員が日本部                                                                         | 、見つからない<br>こって登録され  | ♪場合、ケンスホコ<br>♪ている可能性がま                                                            | コムに読み仮名・5<br>あります 今昌本                                     |
| *ti                                      |                                                                        | 協会事                                                                            | (うて豆邸です)<br>「務局に登録P | 内容を確認・訂正す                                                                         | するよう、依頼して                                                 |
| 8 <b>(</b> ###9                          |                                                                        | さい。                                                                            | 検索結果                |                                                                                   |                                                           |
|                                          | マが認される場合があります。<br>システム内で管理させていただいております。 フォイ フォイ 月 10 日 または または 名 日 または | i v が取られる場合があります。<br>⇒>ステム内で簡増させていただいております。 5 メイ 7オイ 月 10 日 または または よたは 8 単本には | i v が () なの 2 ま か、  | **が課えれる場合があります。<br>*>ステム内で確認させていただいております。<br>* * ** ** ************************** | **が認えれる場合があります。<br>*>>>+********************************* |

前頁に戻って「既存会員登録」をくりかえし、メンバー全員を1人ずつチームに登録してください。<sup>19</sup>

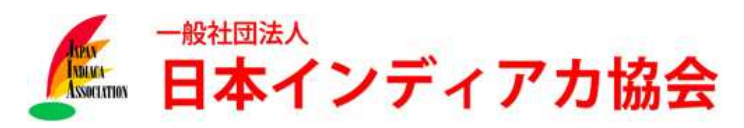

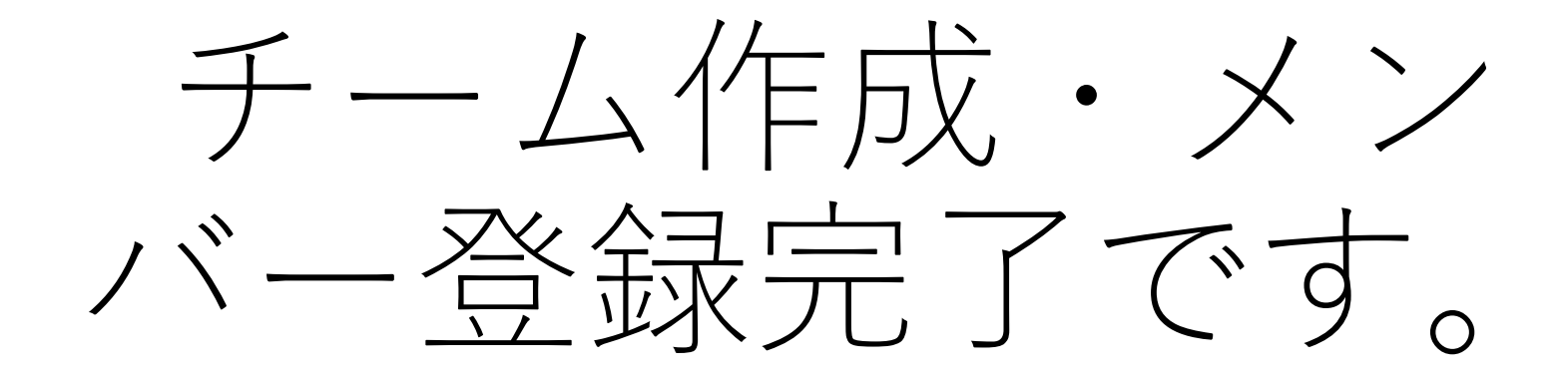

エントリー受付する大会にチームで申し込みできるようになります。 エントリー受付大会は順次増やしてまいります。